COVID-19 OTC TEST KIT MEMBER GUIDE

### Direct Claims Self Service (DCSS) Commercial

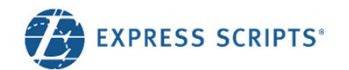

# **Current Direct Claims Process**

#### Introduction

Members can submit a claim form for prescriptions purchased without their member ID card.

Currently, members can obtain a claim form by:

- Calling Member Services and having it mailed to them
- Logging in to express-scripts.com and printing a copy or requesting a mailed copy
   They complete the form and mail it to us for processing.

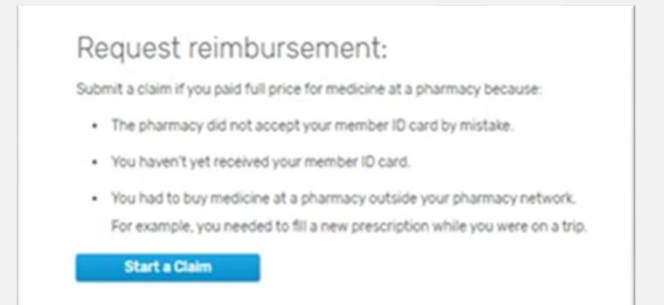

The claim form is now available for completion and submission **electronically**, facilitating the process for members and Express Scripts.

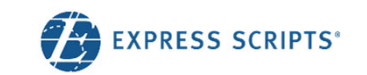

### **Electronic Direct Claim Process**

A member can submit an electronic direct claim on the Forms page via

• Submit a Claim Online button

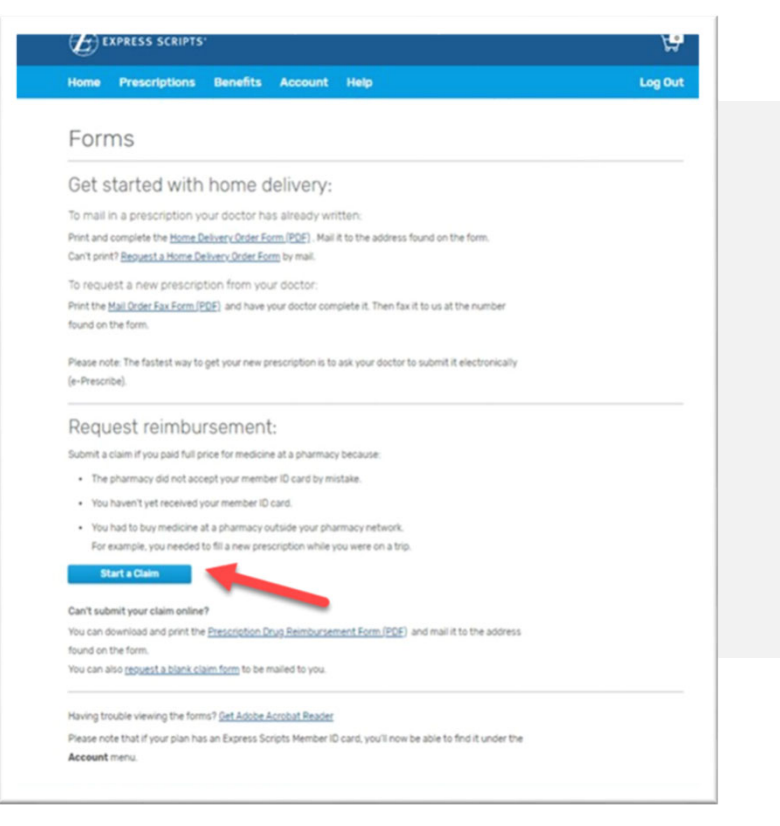

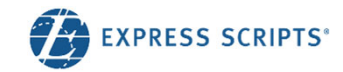

### **Informational Claim Page**

#### Requirements

Members can submit an electronic direct claim if:

- It is a single-ingredient drug
  - COVID-19 OTC Test Kits should be submitted under single-ingredient drug
- It is a compound drug
- It was purchased in the US or it is foreignbought medicine
- It is allergy serum
- Coordination of benefits (COB)
- They are registered on express-scripts.com

#### Get Reimbursed

#### What you'll need to sumbit a claim

#### Pharmacy receipt

To get reimbursed for money the spent on medicine that your plan covers, we'll ask you for an image of your <u>pharmacy receipt</u>. We can't process any claim for reimbursement without a pharmacy receipt.

Your pharmacy receipt is not your cash register receipt. Pharmacy receipts give us details about your claim for reimbursement that we can't get from your cash register receipt. You can send that image to us as a JPG file, like what you'd get if you took a picture of your document.

#### Other plan or coverage information

If another health plan or any other coverage paid for part of this claim, you'll also need to upload an image of your other coverage's benefits.

#### Do you have multiple claims?

You can only submit one claim at a time. If you have more than one claim, you'll need to **submit** each claim separately in order to get your reimbursement.

#### Can't submit an online claim?

In the event that you are unable to complete your claim for reimbursement online, we'll ask that you complete your form by mail.

- 1. Download the claim for reimbursement form
- 2. Print and complete the form
- 3. Mail the form and other documents to the address found on the form

Get Started

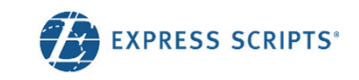

### Starting a Direct Claim – Select Your Claim

#### Select claim type:

- Single-ingredient medicine
- Compound drug
- Foreign-bought medicine
- Allergy Serum

< Select Your Claim

#### Before we get started with your claim

#### What type of medicine will you be submitting a claim for today?

- Single ingredient medicine
  - Standard brand-name and generic medicine or Covid test kit.
- Compound drug
   Medicine, often from a compounding pharmacy, with different ingredients combined to meet individual needs.
- Foreign-bought medicine
  - Medicine that was bought outside of the United States
- Allergy Serum

The medicine inside your allergy shot.

Start Claim

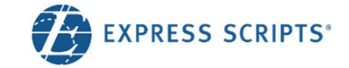

×

## **Starting a Direct Claim**

| Claim Submission                                                                                                    |                                                      |                     |            | Ge       |
|----------------------------------------------------------------------------------------------------|------------------------------------------------------|---------------------|------------|----------|
| (1)<br>Member                                                                                                    | < Edit addre                                         | SS                  |            | (re      |
| ho is the claim for? KIMBERLY JONES - DOB 12/14/1982                                                                     | We'll use this address for                           | your reimbursement. |            | • •      |
| Reimbursement Address Edit<br>5001 S PRIEST DR<br>TEMPE , AZ 85281                                                       | Country<br>United States<br>Street address           | ~                   |            | į        |
| enefit Provider<br>Z - TEMPE-NON UNION                                                                                   | 18 Kingswood Drive Apartment, suite, unit, building, | etc. (Optional)     |            | - I<br>( |
| d washing har life at a second a second or a second of this states?                                                      | City                                                 | State               | ZIP        | ,        |
| o another nearth plan or benefit provider aiready cover part of this claim?                                              | Minneapolis                                          | Minnesota 👻         | 55401-1234 | • 7      |
| No                                                                                                    |                                                      |                     |            | +        |
| Yes                                                                                                    |                                                      |                     |            |          |
| you are covered by more than one Express Scripts plan, you can log out of this account and log in to your other account. |                                                      | Cancel Save         |            | t<br>a   |
|                                                                                                    |                                                      |                     |            |          |
| Back Next                                                                                                    |                                                      |                     |            |          |

#### Getting Started (regular claim)

- Member's eligibility address is the default address.
- The address can be changed but will only be used for reimbursement.
- The member can't submit the claim under any other benefit except the one they are logged in under.

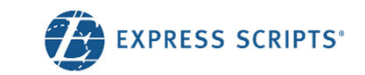

### **Prescription Information**

#### Completing each step – COVID-19 OTC Test Kit

- Pharmacy receipts are the recommended receipt which includes details information about your prescription and payment (provided at pharmacy counter, after submission through benefit)
- If pharmacy receipt is not provided, a standard cashier receipt with COVID-19 OTC Test Kit UPC can be used
  - NDC please see next slide for NDCs associated with approved COVID-19 OTC Test Kits
  - Rx or Prescription number member may enter a default Rx number '1234567'
  - Quantity = 1 ; Days Supply = 30
  - Date purchase date of COVID-19 OTC Test Kits
  - Cost include cost of kits as shown on receipt

|                                | Prescription                                                                                                    |
|--------------------------------|----------------------------------------------------------------------------------------------------|
| Please ente<br>receipt.        | er your information exactly as it appears on your pharmacy                                                       |
| NDC or Nationa                 | al Drug Code number                                                                                              |
| 00071-0155-3                   | 23                                                                                                    |
| Where do I find                | my NDC?                                                                                                    |
| NDC 00071-<br>LIPITOR 10 M     | -0155-23<br>IG TABLET                                                                                            |
| Rx or Prescript                | ion number                                                                                                    |
| 34765467546                    | 58                                                                                                    |
| Quantity                       | Days supply                                                                                                    |
| 7                              | 7                                                                                                    |
| Date you filled                | your prescription                                                                                                |
| 04/01/2020                     |                                                                                                    |
| Total cost                     |                                                                                                    |
| \$ 250.00                      |                                                                                                    |
| Total cost mi<br>is on your re | ust match what is on your receipt. If the claim amount does not match what<br>ceipt, your claim may be rejected. |
| Tax (If applicab               | ile)                                                                                                    |
| S                              |                                                                                                    |
|                                |                                                                                                    |
|                                |                                                                                                    |
|                                | Back Next                                                                                                    |

Claim Cubmica

# Approved COVID-19 OTC Test Kit NDC

Find the name of your purchased COVID-19 OTC Test Kits from the list. Input the associated NDC into Step 2 of the online submission form

| Test Kit Name                       | Manufacturer     | NDC         | # Test per Kit |
|-------------------------------------|------------------|-------------|----------------|
| BD Veritor At-Home COVID-19 Test    | Becton Dickinson | 08290256088 | 1              |
| BinaxNOW COVID-19 Ag Card Home Test | Abbott           | 11877001140 | 2              |
| Ellume COVID-19 Home Test           | Ellume           | 56964000000 | 1              |
| Flowflex COVID-19 Antigen Home Test | ACON             | 82607066026 | 1              |
| Flowflex COVID-19 Antigen Home Test | ACON             | 82607066027 | 2              |
| Flowflex COVID-19 Antigen Home Test | ACON             | 82607066028 | 5              |
| iHealth COVID-19 Antigen Rapid Test | iHealth Labs     | 56362000589 | 2              |
| iHealth COVID-19 Antigen Rapid Test | iHealth Labs     | 56362000590 | 5              |
| InteliSwab COVID-19 Rapid Test      | OraSure          | 08337000158 | 2              |
| QuickVue At-Home COVID-19 Test      | Quidel           | 14613033972 | 2              |
| QuickVue At-Home COVID-19 Test      | Quidel           | 14613033968 | 5              |
|                                     |                  |             | EXPRESS SCRIP  |

# **Retail Pharmacy**

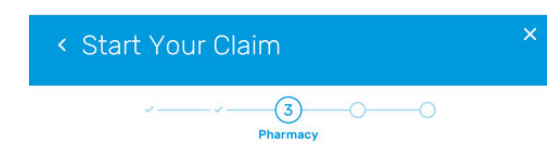

For Single ingredient or Compound • drugs, member enters a NCPDP or NPI number from their receipt

OR

- If COVID-19 Test kit was purchased in • a pharmacy retail store, please input phone number to help locate pharmacy information
- If COVID-19 Test kit was purchased at • a non-pharmacy retailer, input 3000003

| Pharmacy                                                                                                    |                                                                                                    |
|----------------------------------------------------------------------------------------------------|----------------------------------------------------------------------------------------------------|
| Please help us find the pharmacy where you filled this prescription by<br>telling us the pharmacy's phone number, or enter the NCPDP or NPI list<br>on the receipt. | ted                                                                                                    |
| Find pharmacy by: Pharmacy phone number NCPDP or NPI number                                                                                                    | < Start Your Claim ×                                                                                                    |
| Search                                                                                                    |                                                                                                    |
|                                                                                                    | Please help us find the pharmacy where you filled this prescription by<br>telling us the pharmacy's phone number, or enter the NCPDP or NPI listed<br>on the receipt.<br>Find pharmacy by:<br>Pharmacy phone number<br>NCPDP or NPI number |
| Back Next                                                                                                    | (314) 123-4567 Search<br>(404) 123-1234<br>Pharmacy. Inc.<br>100 Main St.<br>Atlanta, GA 30329<br>NCPDPDP 12346078901<br>NDIE 1234607                                                                                                    |
|                                                                                                    | (404) 123-1234<br>Pharmacy, Inc.<br>100 Marieta 5t, Ste 123<br>Atlanta, GA 30009<br>NCPDPD# 12345678322<br>NPi# 1234334                                                                                                    |
|                                                                                                    | Back Next                                                                                                    |

### **Contextual Help**

- Members are given contextual help throughout the process, showing them where different fields can be found on a typical pharmacy receipt.
- This will help in reducing member abandonment and confusion.

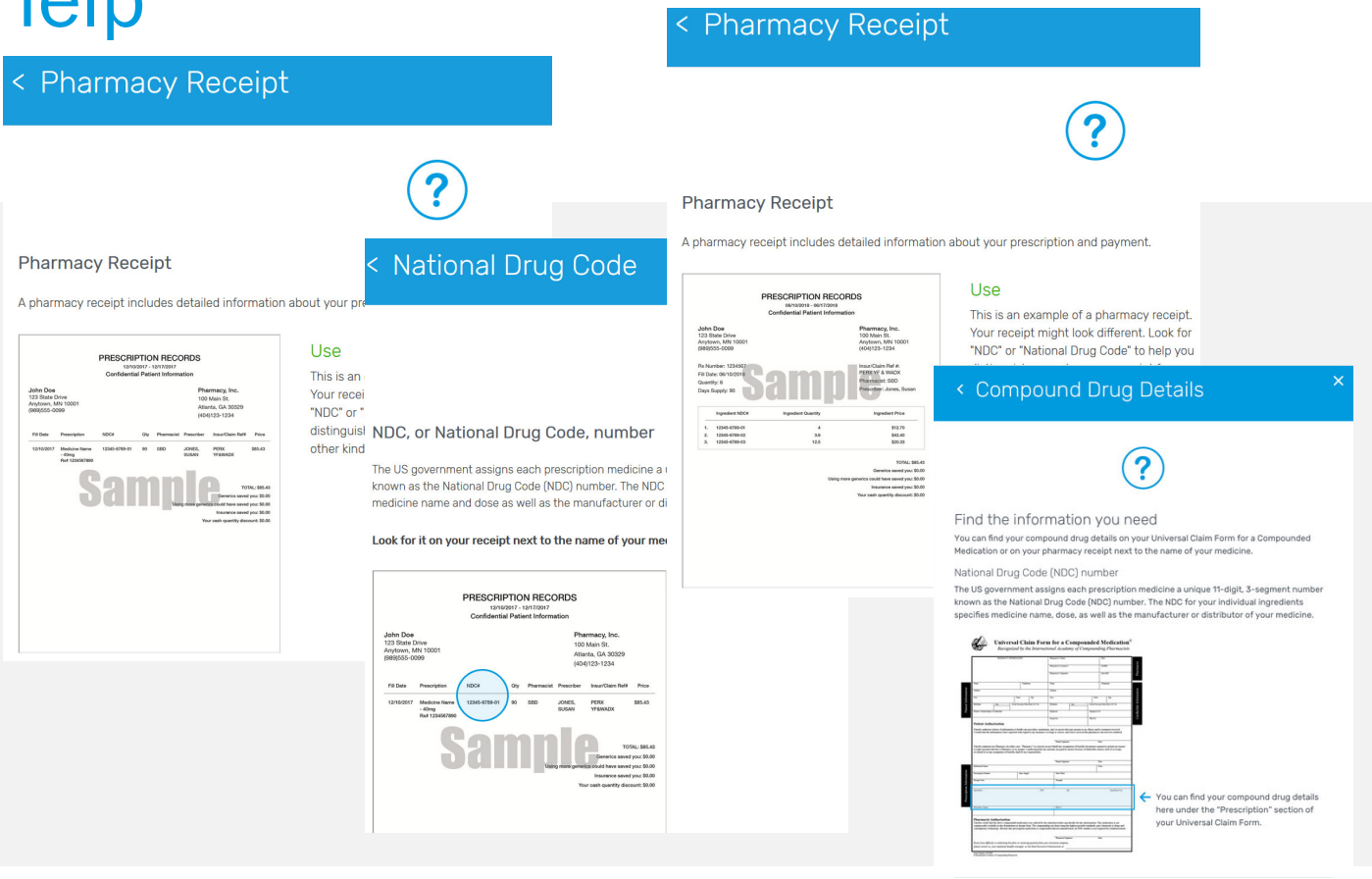

Back

### **Receipt Upload**

The member must upload at least one receipt to attach to the claim.

Please note: Currently, members are only able to upload JPG/JPEG files. We will be extending this to additional files in the future.

| Claim Submi                                                              | ssion                                                                                                    | ×  |
|--------------------------------------------------------------------------|----------------------------------------------------------------------------------------------------|----|
|                                                                          |                                                                                                    |    |
|                                                                          | × × (4)                                                                                                    |    |
|                                                                          | Receipt(s)                                                                                                    |    |
| Please send us an image of your pl                                       | narmacy receipt. It should include details such as your prescription or Rx number, the name and NDC number of your                 |    |
| nedicine, and dose instructions. We<br>You might have more than one rece | ₂ can't process a claim without a pharmacy receipt.<br>sipt. You can use the following button to send one or all of your receipts. |    |
| Upload Receipt(s)                                                        |                                                                                                    |    |
| Accepted file format: JPG/JPEG                                           |                                                                                                    |    |
|                                                                          |                                                                                                    |    |
| Test Receipt.jpg                                                         |                                                                                                    |    |
|                                                                          |                                                                                                    |    |
|                                                                          |                                                                                                    |    |
| Remove                                                                   |                                                                                                    |    |
|                                                                          | Feedbac                                                                                                    | :k |
|                                                                          |                                                                                                    |    |
|                                                                          | Back Next                                                                                                    |    |
|                                                                          |                                                                                                    |    |

A'A.

11

### **Review & Submit**

#### Single Ingredient view

- Member has the opportunity to make edits, view the receipt they've uploaded and submit their claim.
- The member must agree to the legal terms before they can submit the claim.

| Review your claim and mak                                                                  | e any necessary edits. All claim info                                         | rmation must   |
|--------------------------------------------------------------------------------------------|-------------------------------------------------------------------------------|----------------|
| match your receipt.                                                                        |                                                                               |                |
| Joseph Murphy Date of E                                                                    | Birth: 06/05/1978                                                             | Edit           |
| Reimbursement address<br>18 Kingswood Drive<br>Minneapolis, MN 55401-1234<br>United States | Benefits provider<br>Blue Cross Blue Shield MN<br>Secondary benefits provider |                |
|                                                                                            | Another health care plan<br>Amount paid: \$22.67                              |                |
| Prescription                                                                               |                                                                               | Edit           |
| NDC 1234-56789-01                                                                          | Date of service: 04/22/2018                                                   |                |
| Humira                                                                                     | Total cost: \$85.43                                                           |                |
| 40mg/0.4mL pen                                                                             | Tax: \$0.00                                                                   |                |
| 6 pens / 90-day supply                                                                     |                                                                               |                |
| Pharmacy                                                                                   |                                                                               | Edit           |
| NCPDPD/NPI# 12345678901                                                                    |                                                                               |                |
| Pharmacy, Inc.                                                                             |                                                                               |                |
| Atlanta, GA 30329                                                                          |                                                                               |                |
| (404) 123-1234                                                                             |                                                                               |                |
| Receipt                                                                                    |                                                                               |                |
| receipt1.jpg eob1.jpg                                                                      |                                                                               |                |
| Comments (Optional)                                                                        |                                                                               |                |
| 500 characters max                                                                         |                                                                               |                |
|                                                                                            |                                                                               |                |
| Askasuladasaast                                                                            |                                                                               |                |
| By checking this box Lackne                                                                | owledge that my claim is accurate and truth                                   | ful. I also    |
| acknowledge that I am not u                                                                | ising this medicine to treat an injury I got wh                               | ile working. I |
| assign this benefit to a phar                                                              | macy or other party.                                                          |                |
|                                                                                            |                                                                               |                |
|                                                                                            |                                                                               |                |

(5)

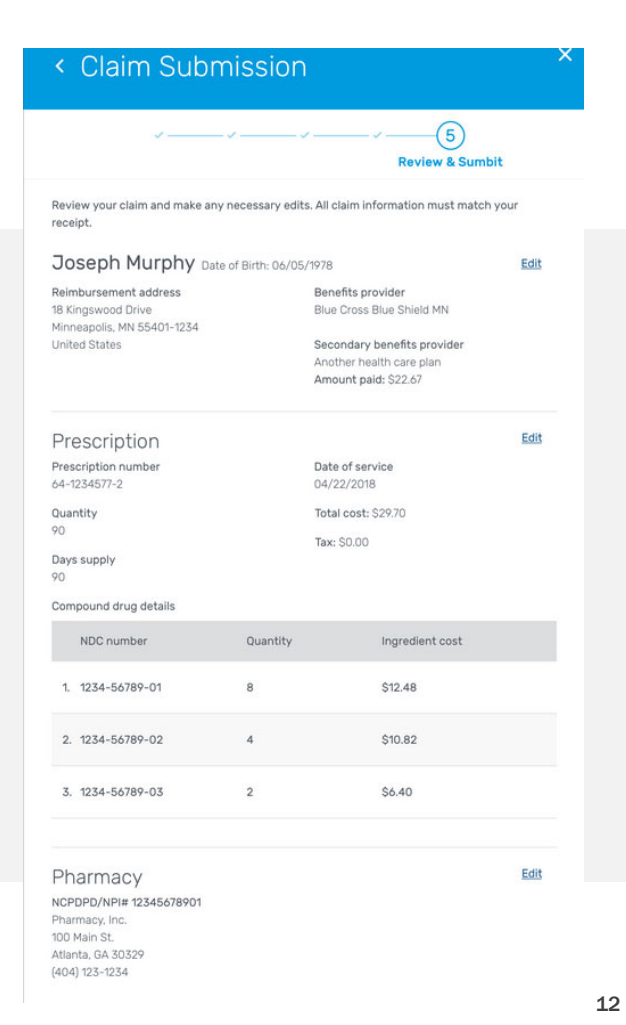

### **Close Prompt**

 If the member chooses the close button at any point, the member will receive this message asking them if they wish to close out of the application.

| () | Are you sure you want to cancel your claim? Any information you provided will be lost. |     |  |  |
|----|----------------------------------------------------------------------------------------|-----|--|--|
|    | Go Back Cancel Cl                                                                      | aim |  |  |

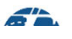

## Confirmation

- Member can print the claim information that they submitted, if desired.
- Once member clicks Done, the application closes and the member is returned to the member website page they started from.

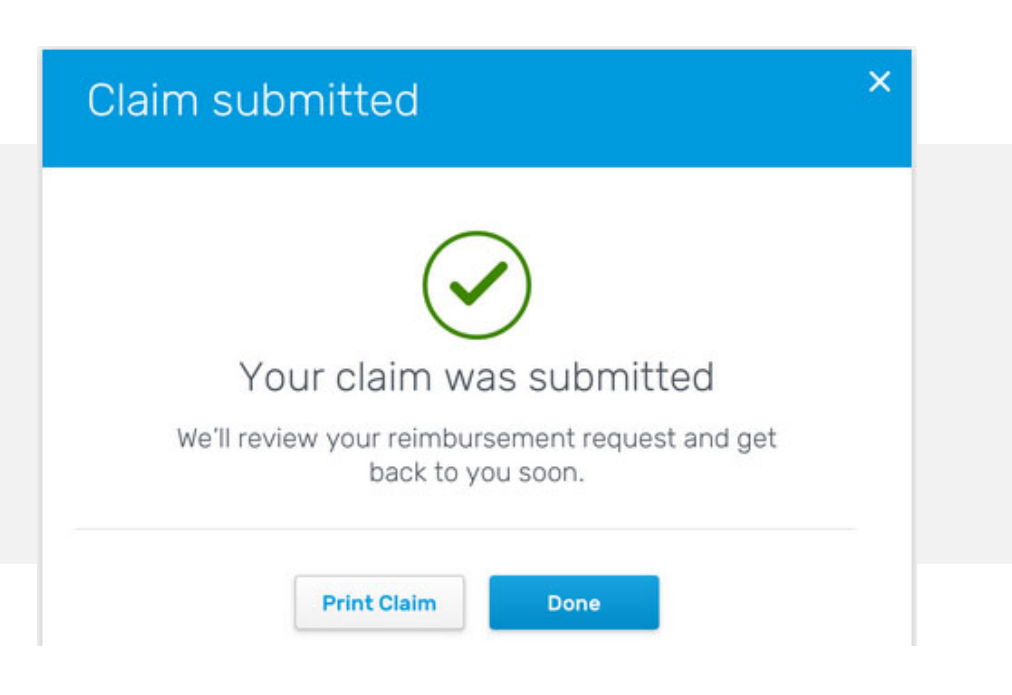

A'A.

## Accessibility

- DCSS tool is now available to users with disabilities, people who rely on screen readers and people who cannot use a mouse.
- WAI-ARIA (Web Accessibility Initiative Accessible Rich Internet Applications) technique defines a way to make Web content and Web applications more accessible to people with disabilities.
- When user navigates trough the fields on the screen, custom messages are read to the user.

#### < Edit Address

We'll use this address to mail your reimbursement

| United States                          | -            | ·                                                                                                  |
|----------------------------------------|--------------|----------------------------------------------------------------------------------------------------|
| treet address                          |              |                                                                                                    |
| 18 Kingswood Drive                     |              |                                                                                                    |
| Apartment, suite, unit, building, etc. | (Optional)   | •                                                                                                  |
| ty                                     | State        | •                                                                                                  |
| Minneapolis                            | Mir          | ARIA text:                                                                                         |
|                                        |              | "Optional. Enter any secondary address<br>information such as apartment, suite, or<br>unit number" |
| ARIA text:                             |              |                                                                                                    |
| "Enter the name of your city."         | $\leftarrow$ | □ 1î =                                                                                             |

## Landing page

- Prescription
   Reimbursement Claim
   Form Landing page were
   created to enhance search
   engine results to help
   drive the member
   experience through the
   improved ability to find
   and download an Express
   Scripts claim form.
- Landing page also provides users with a shortcut to the DCSS tool for electronic claim submission.

| Go <mark></mark> gle | express scripts online claim reimbursement form                                                                                                    | ٩                                                                                                    |                                                                                   |                                                                                    |  |  |
|----------------------|----------------------------------------------------------------------------------------------------|----------------------------------------------------------------------------------------------------|-----------------------------------------------------------------------------------|------------------------------------------------------------------------------------|--|--|
|                      | 🔍 All 🗉 News 🖾 Images 🧷 Shopping 🛇                                                                                                    | Maps : More Settings T                                                                                                    | Fools                                                                             |                                                                                    |  |  |
|                      | About 7,180,000 results (0.51 seconds)<br>www.express-scripts.com > consumer > site<br>Online Prescription Reimbursement Cla<br>Electronically submit your prescription reimbursement<br>start your reimbursement claim form online. | aim Form - Express<br>claims to Express Scripts. Log in to                                                                                                    |                                                                                   |                                                                                    |  |  |
|                      | www.myamerigroup.com > wawa_esi_reimburse                                                                                                    |                                                                                                    | E EXPRESS                                                                         | SCRIPTS'                                                                           |  |  |
|                      | An incomplete form may delay your reimburse<br>reasonable access to records related to medica<br>FORM Visit us online anytime at Express-So                                                                                          | Submit a Prescription Reimbursement Claim Form                                                                                                    |                                                                                   |                                                                                    |  |  |
|                      |                                                                                                    | You can now submit your presc<br>reimbursement claims to us elec<br>Log in to get started with your o<br>If you aren't able to complete your claim or<br>need to download the reimbursement form<br>complete the next steps found on the form                                                                       | sription<br>otronically,<br>online claim,<br>nline, you will<br>n (pdf) and<br>n, | Login<br>Username<br>I<br>Password                                                 |  |  |
|                      |                                                                                                    | Med D members<br>We aren't able to process Med D claims onli<br>You can <u>download the reimbursement forn</u><br>download the standard Med D form.<br>DoD members<br>We aren't able to process DDD claims onlin<br>You can <u>download the Tricare DDD reimbu</u><br>(pdf) or login to the <u>TRICARE</u> Website. | line at this time.<br>m (pdf) or login to<br>ne at this time.<br>ursement form    | Log In<br>Don't have an account? <u>Register now</u><br><u>Trouble logging in?</u> |  |  |

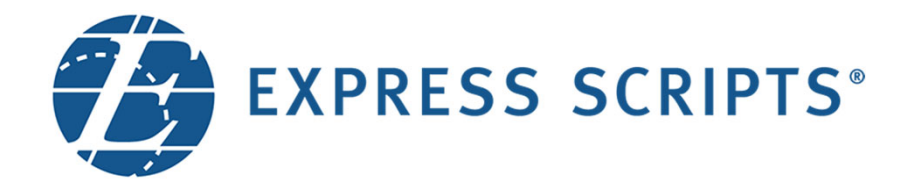